## Aviation ePayments & Tenant Technology Services Portal- General User Guide

## Introduction

The Aviation ePayments / Tenant Technology Services portal is used to:

- View and pay tenant invoices, as well as communicate with Aviation Accounts Receivable
- View and update service requests, as well as communicate with Aviation Business & Properties and Technology

To learn of the system's full functionality, please review the full user guide after login.

## Registration

To register with the Aviation ePayment / Tenant Technology Services Portal, three pieces of information are needed:

- Customer Account Number
- Customer Zip/Postal Code
- Customer Name

If this information is not available, please contact Aviation Accounts Receivable at 602-273-3365 or Business and Properties at 602-273-4391.

Click on the Self Register link on the login page.

| WELCOME<br>Existing users Please log in |               |  |  |  |
|-----------------------------------------|---------------|--|--|--|
|                                         |               |  |  |  |
| Password                                | •             |  |  |  |
| Sign in<br>Help Forgot<br>Password?     | Self Register |  |  |  |

Select either the ePayments or Tenant Technology Services module and then enter an email address.

| Self Registration - Step 1                                        | Self Registration - Step 2 |  |
|-------------------------------------------------------------------|----------------------------|--|
| Please select the module                                          | Email Address * :          |  |
| <ul> <li>ePayments</li> <li>Tenant Technology Services</li> </ul> | Re-type Email Address * :  |  |

On the third screen enter the customer information.

| Self Registration - Step 3                                                                                                    |                 |                                              |  |
|----------------------------------------------------------------------------------------------------|-----------------|----------------------------------------------|--|
| Customer Account Number * :                                                                                                    |                 |                                              |  |
| Zip/Postal Code* :<br>Please note that you will be unable to self-register if there is no zip/postal code on your account. In th | Zip/postal code | - 4 digit zip<br>02-273-3385 for assistance. |  |
| Customer Name * :                                                                                                    |                 |                                              |  |

If the information matches an account in the system a success message will be displayed.

The newly added user will receive an email to complete the registration. Click the link in the email to be directed to the registration page.

|                  | Tue 11/28/2017 9:44 AM                     |         |           |
|------------------|--------------------------------------------|---------|-----------|
| A                | aviation.epayments@phoenix.gov             |         |           |
|                  | Complete Registration - Aviation ePayments |         |           |
| To Oepay.test    | 15@test.com                                |         |           |
| Retention Policy | CoP Default 90 day delete (90 days)        | Expires | 2/26/2018 |

The new user will be prompted to fill out contact information including name, address, and phone number. Once the user's country is selected the address and phone number fields applicable to that country will be displayed.

| PHX DYT EY                  | TR              | Aviation ePayments and Tenant Technology Services |
|-----------------------------|-----------------|---------------------------------------------------|
| Please complete the form be | low to register |                                                   |
| First Name * :              |                 |                                                   |
| MI :                        |                 |                                                   |
| Last Name * :               |                 |                                                   |
| COUNTRY * :                 | Select Country  | ~                                                 |
|                             |                 | >> Password Setup                                 |

They will be asked for a password used to login which must include a minimum of 8 characters including 1 upper, 1 lower and 1 number.

The final step to complete registration will be to accept the terms and conditions to the site.

Self Registration is also used if the user has access to the ePayments module and needs access to the Tenant Technology Services module and vice versa.

## Login

To login to the Aviation ePayment / Tenant Technology Services Portal, use the email and the password chosen during the registration process.

If the account password has been forgotten, click the forgot password link. The system will request the account email address. An email will then be sent with a temporary password and the system will prompt for a new password after login.

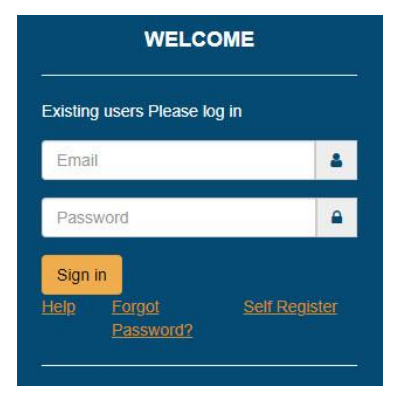